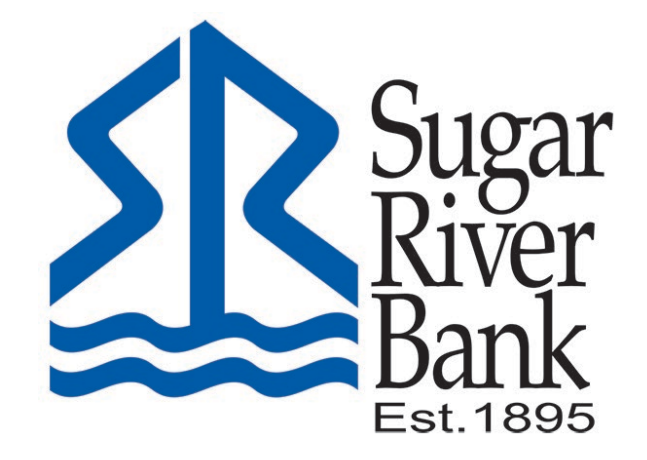

## ENROLL IN E-STATEMENTS GUIDE

## Enroll in eStatements

From the Dashboard, select any one of your accounts to open. On the right-hand side under the current balance, select eStatements.

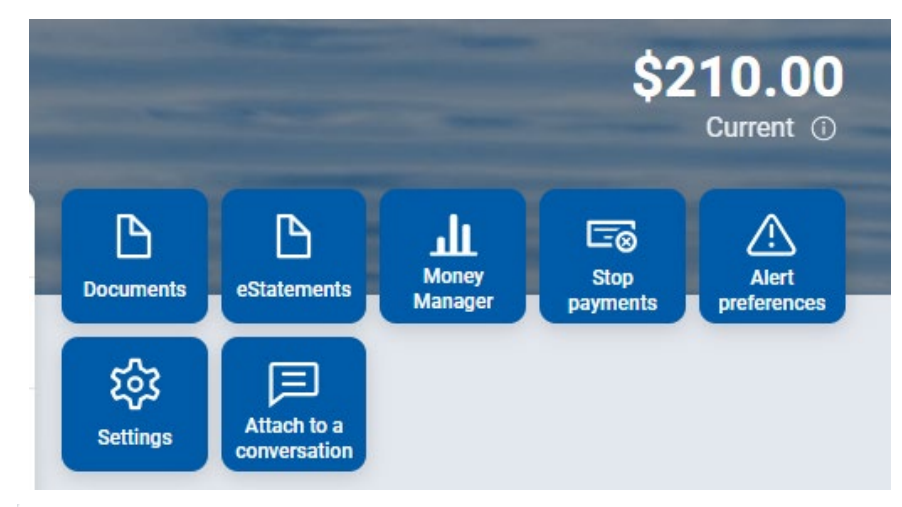

You may choose to receive your statements for your account(s) delivered via email and made available online through this site. To enroll your account(s) please follow the steps outlined below:

1. Account(s) and Document Enrollment All available documents for all active accounts. Details

2. Please review the following email address. If not correct, please update it in the space shown.

## test@sugarriverbank.com

3. Please read the disclosure below. You must scroll to the bottom of the disclosure before agreeing to the terms listed.

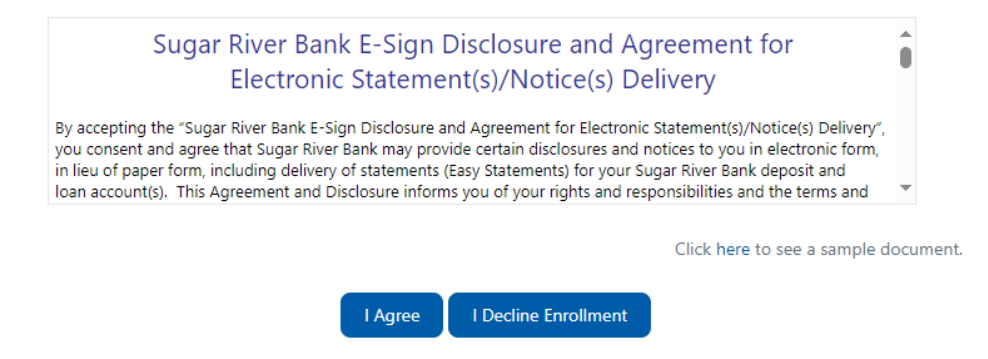

| Your information has been updated.<br>An enrollment confirmation email will be sent to the e-mail<br>address entered during enrollment. If you do NOT receive this |
|----------------------------------------------------------------------------------------------------|
| enrollment confirmation email within 1 hour, please contact us<br>IMMEDIATELY, to confirm your email address for electronic<br>document deliverv.                  |

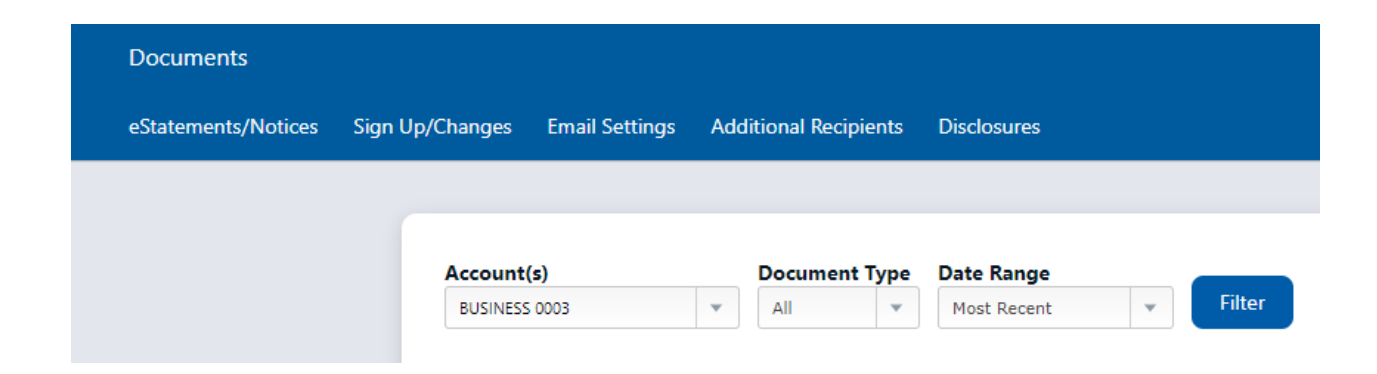

Select Save Settings.

| Documents           |                                                                                                    |
|---------------------|----------------------------------------------------------------------------------------------------|
| eStatements/Notices | Sign Up/Changes Email Settings Additional Recipients Disclosures                                                                                                    |
|                     |                                                                                                    |
|                     | Instructions: Below is a list of accounts and document types that are available for enrollment in electronic delivery. You may place a check next to any document you wish to enroll or place a check next to any account(s) in which you wish to enroll all documents. If you uncheck any document or account, you will be unenrolled in electronic delivery for those applicable documents and/or accounts. No selections will be saved until you select the "Save Settings" button. |
|                     | Enroll Accounts                                                                                                    |
|                     | > S BUSINESS 0003                                                                                                    |
|                     | Save Settings Refresh                                                                                                    |